# **CVS**/caremark<sup>®</sup>

## MAC Appeals

The following is intended to assist pharmacies when navigating within the CVS/caremark Pharmacy Portal in order to submit MAC Appeals.

### Screen 1: Log-in Page

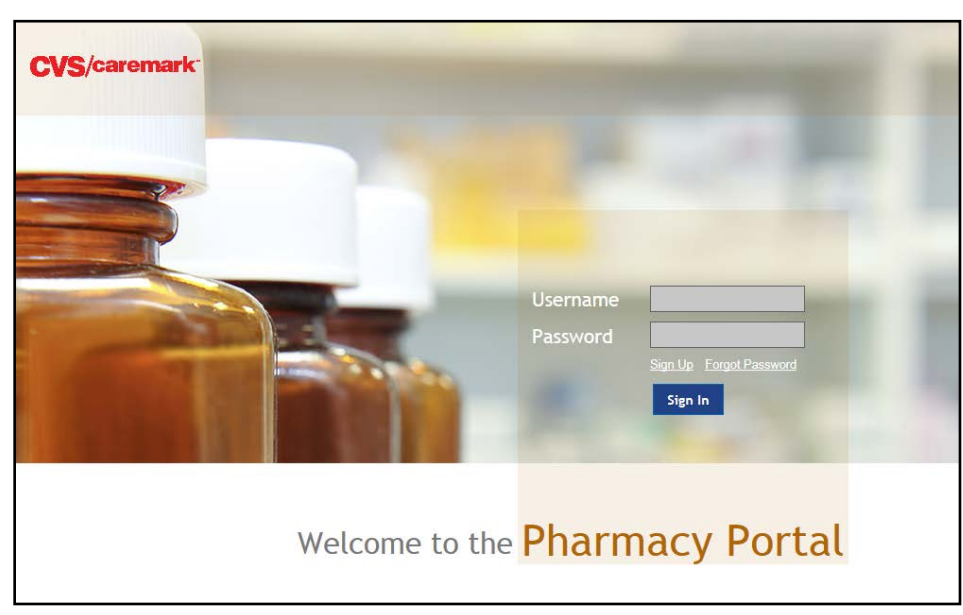

Note: The Pharmacy Portal is the same site many providers have accessed for MAC look-up inquiries based on various state requirements; it also is the site for pharmacy re-credentialing activities. If your pharmacy has previously registered, click on "Sign In"; if your pharmacy has not registered, click on "Sign Up" and follow instructions.

Upon entering the link to the Pharmacy Portal, you will reach the log-in page.

(https://rxservices.cvscaremark.com/)

If you are an individual pharmacy and not already registered to use the Pharmacy Portal, click "Sign Up", complete the validation procedures, and create a user name and password.

If you are a chain or PSAO headquarters and not already registered, contact your CVS/caremark Network Account Manager to receive login instructions.

# **CVS**/caremark<sup>\*</sup>

### Screen 2: Disclosure Page

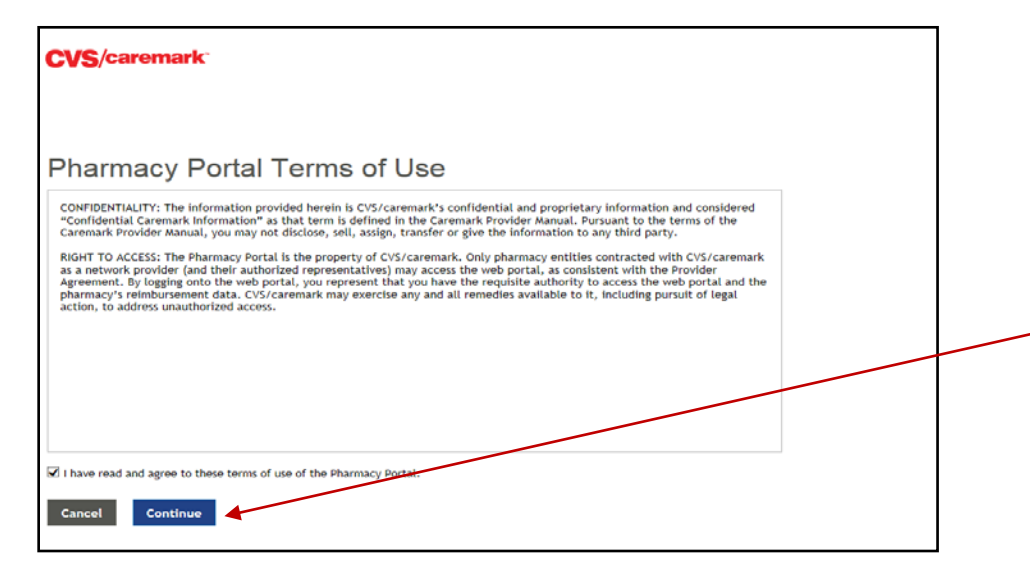

Once login information is entered, disclosures regarding Pharmacy Portal Terms of Use display.

In order to proceed, check the box agreeing to the Terms of Use of the Pharmacy Portal and click "Continue".

### Screen 3: Welcome Page

# Welcome MAC Pricing MAC Appeal Credentialing Application Admin Document Queue Help Welcome Welcome Welcome Help Welcome Help Welcome to the CVS/caremark Pharmacy Portal Please review this page for important information for pharmacy providers. Please note: Provider must comply with all applicable laws regarding the submission of confidential information, including limitation, the Health Insurance Portability and Accountability Act of 1996 ("HIPAA"). Notifications • 01/19/2016 - The 2016 CVS/caremark Provider Manual is now available in your Document Queue (located under Reference Documents). • 01/19/2016 - The 2016 CVS/caremark Provider Manual is now available in your Document Queue (located under Reference Documents).

To access the MAC Appeal form, click on "MAC Appeal" from the Home Page.

# **CVS**/caremark<sup>®</sup>

### Screen 3: MAC Appeal Form

| CVS/caremark                                                                                                    |                                    |                                |                                         |   |                                |
|----------------------------------------------------------------------------------------------------|------------------------------------|--------------------------------|-----------------------------------------|---|--------------------------------|
| Home MAC Pr                                                                                                    | ricins MAC Appeal Credentialing    | Document Queue                 | Неф                                     |   |                                |
| MAC Appeal                                                                                                    |                                    |                                |                                         |   |                                |
| Please complete all of the information below to submit your MAC Appeal. If any information for the required fields is invalid or missing, CVS/Caremark does not have the information necessary to respond. |                                    |                                |                                         |   |                                |
| *Indicates a required response field.                                                                                                    |                                    |                                |                                         |   |                                |
| Chain/Affiliation Code*                                                                                                    | Select                             | Your Name*                     | Shwetha Dande                           |   |                                |
| Phone Number*                                                                                                    |                                    | Email Address*                 | adinarayana1.chirikonda@CvsCaremark.com |   | Complete all required fields   |
| BIN"                                                                                                    | Select                             | Date of Fill*                  | (mm/dd/yyyy)                            |   | accurately.                    |
| Rx Number*                                                                                                    |                                    | NCPDP (NABP) Number*           |                                         |   | Before submitting your appeal, |
| Member ID                                                                                                    |                                    | Internal Issue Tracking Number |                                         |   | enter the text shown in the    |
| PCN Number                                                                                                    |                                    | Invoice Cost                   |                                         |   | image in the textbox.          |
| Invoice NDC Package Size                                                                                                    |                                    | Invoice Effective Date         | (mm/dd/yyyy)                            | l |                                |
| Comments                                                                                                    |                                    |                                |                                         |   |                                |
|                                                                                                    |                                    |                                |                                         |   |                                |
| Please enter the text show                                                                                                    | wh in image above in the textbox a |                                | Beest Submit                            |   |                                |
|                                                                                                    |                                    |                                | Reset Submit                            |   |                                |

### Screen 4: MAC Appeal Confirmation

| CVS/caremark <sup>-</sup>                                                                                                    | After submitting your MAC<br>Appeal, a confirmation screen<br>displays.                    |
|----------------------------------------------------------------------------------------------------|--------------------------------------------------------------------------------------------|
| Home MAC Pricing MAC Appeal Document Queue Help Adherence Programs                                                                                             |                                                                                            |
| MAC Appeal Confirmation                                                                                                    | Click on the "No" button to<br>return to the Home Page, or<br>click on the "Yes" button to |
| Thank you for submitting the MAC appeal. P_5201c1ddd6055f98 is the reference number for the appeal. Please use it for any communication regarding this appeal. |                                                                                            |
| Would you like to submit another appeal? No Yes                                                                                                    | submit another appeal.                                                                     |

Contact the CVS/caremark Network Services area at **1-866-488-4708** for Pharmacy Portal assistance or questions.